# CONFIGURACIONES PREVIAS Y RENOVACIÓN

Para solicitar la renovación de certificados se deberán realizar algunas configuraciones previas.

1) Desde 💽 Microsoft Edge ingresar a la configuración del navegador accediendo a los 3 puntos

en el margen superior derecho y luego clic en 🔅 Configuración

2) Desde el margen izquierdo, seleccionar la opción 🔂 Navegador predeterminado

3) Aquí deberá agregar el sitio <u>https://firmadigital.scba.gov.ar</u> en **Páginas del modo de Internet** 

Explorer utilizando el botón "Agregar"

4) Ingresar nuevamente en los 3 puntos en el margen superior derecho, acceder a Más

herramientas y luego a "Opciones de Internet"

5) Ingresar a la solapa de Seguridad

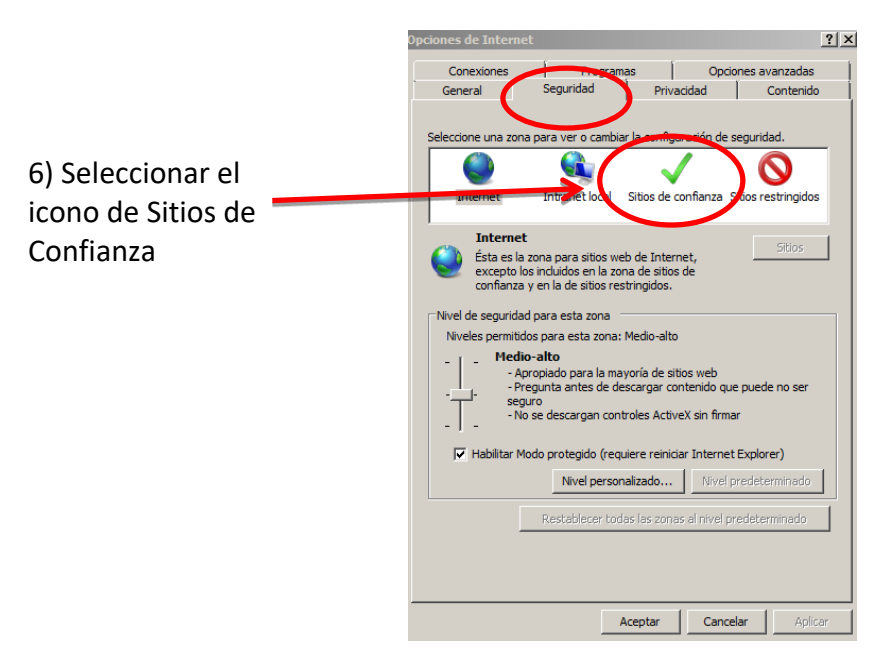

7) Pulsar el botón SITIOS, allí deberá desplegarse una ventana con la dirección del portal de Firma

Digital ya completada en el campo de Agregar sitios de confianza.

8) Presionar el botón AGREGAR y luego el botón CERRAR.

? × Programas Opciones avanzadas Conexiones Seguridad Privacidad Contenido General Sitios de conf × one una zona para ver o cambiar la configuración de seguridad. Puede agregar y quitar sitios web de esta zona. Todos los siti web en esta zona usarán la configuración de seguridad de la  $\checkmark$  $\bigcirc$ Intranet local Sitios de confianza Sitios restringidos Internet Agregar este sitio web a la zona de: https://firmadigital.scba.gov.ar Agregar Sitios de confianza Sitios Esta zona contiene sitios web que sabe que no van a perjudicar a su equipo o a sus archivos. Sitios web: Esta zona tiene por io menos un sitio web Nivel de seguridad para esta zona Niveles permitidos para esta zona: Todos Medio - Pregunta antes de descargar contenido que puede no ser Requerir comprobación del servidor (https:) para todos los sitios seguro - No se descargan controles ActiveX sin firmar :T: Cerrar Habilitar Modo protegido (requiere reiniciar Internet Explorer) Nivel personalizado... Nivel pred Aceptar Cancelar Apli

Guía Solicitud de Renovación de Certificado de Firma Electrónica

9) Nuevamente en la pantalla anterior presionar el botón NIVEL PERSONALIZADO

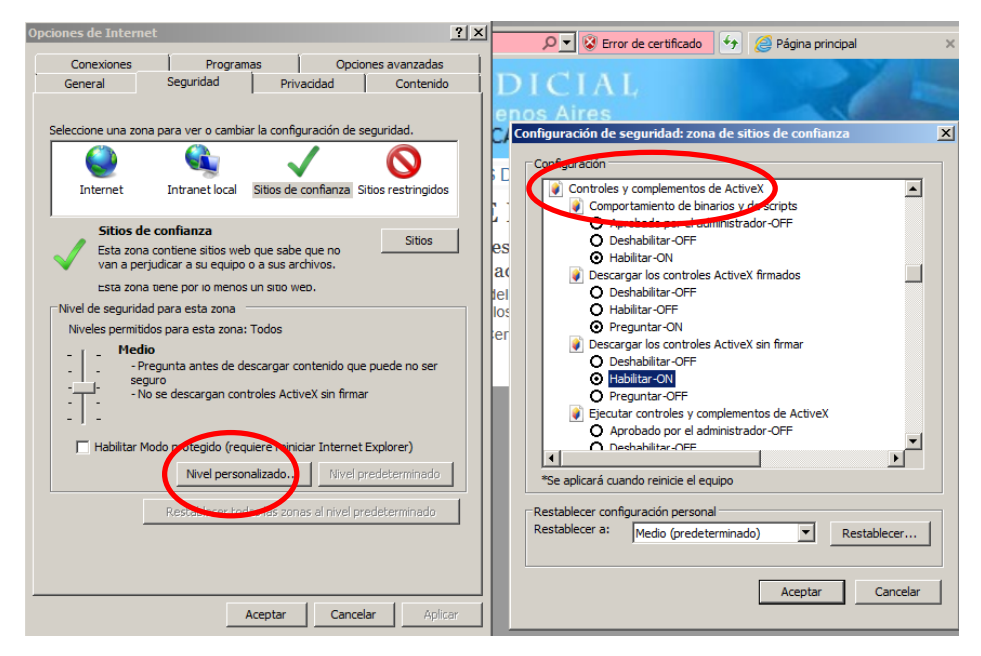

- 10) Ubicar el grupo de opcione 💽 Controles y Complementos de ActiveX.
- 11) Seleccionar HABILITAR en todos los ítems de ese grupo
- 12) Presionar el botón ACEPTAR al pie del formulario.
- 13) Cerrar la ventana anterior presionando el botón ACEPTAR.

## **RENOVACIÓN DE CERTIFICADO**

### 1) Con el TOKEN conectado

2) Desde 💽 Microsoft Edge ingresar a: https://firmadigital.scba.gov.ar

3) Ingresar en SOLICITUDES, se desplegará un sub-menú, seleccione la opción Renovación de

### Certificado

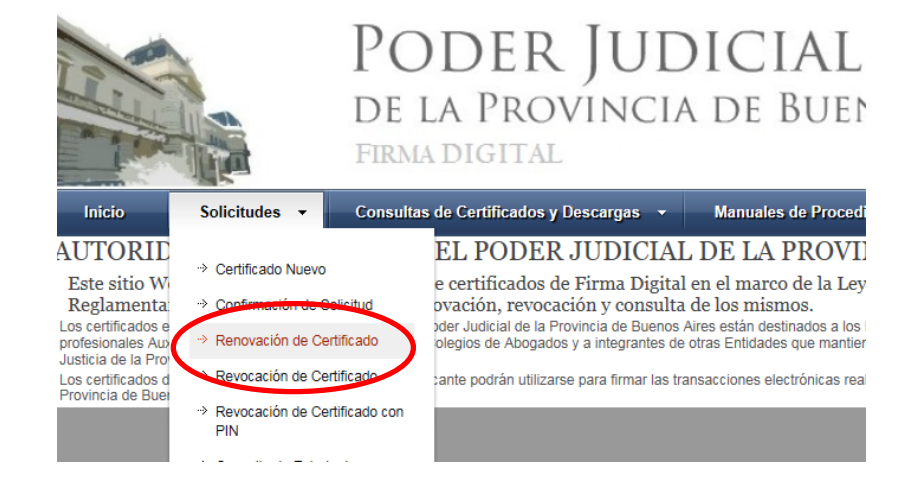

4) Presione el botón CONTINUAR con la renovación ubicado al pie de la pantalla.

|                         |                                                                                                    | solicitudes                                                                                                    | consultas de certificados y bescargas                                                                                                    | Manuales de Procedimiento                                                                                                    |
|-------------------------|----------------------------------------------------------------------------------------------------|----------------------------------------------------------------------------------------------------|----------------------------------------------------------------------------------------------------|----------------------------------------------------------------------------------------------------|
|                         | RENOVAC                                                                                                    | CIÓN DE CEF                                                                                                    | TIFICADOS EMITIDOS                                                                                                    |                                                                                                    |
|                         | A continuación d                                                                                                    | eberá seleccionar el c                                                                                                    | ertificado que desea renovar.                                                                                                    |                                                                                                    |
|                         | Asegúrese de<br>Algunos dispositiv<br>acceder a este siti<br>seguridad que ten<br>confirmación ante<br>Podría recibir adv | e tener su dispositi<br>os no admiten ser coloc<br>o Web. MUY IMPORTA<br>ga establecida en su na<br>s de proseguir. En ese c<br>ertencias de seguridad s | vo criptográfico o token funcionando corre<br>ados una vez que ya se ha ingresado a un sitio Vées beg<br>MTE: Recomendamos fuertemente que CONFICIURE ES<br>vegador, puede ser que durante el proceso reciba mens<br>aso deberá permitir que dichas operaciones se lleven a<br>imilares a las siguientes. | ectamente antes de continuar.<br>juro. Si ese es su caso, deberia tener su cer<br>STE PORTAL. COMO SITIO DE CONFIANZ<br>ajes de advertencia impidiendo determinada<br>cabo para poder efectuar correctamente su |
|                         | Un control                                                                                                    | ActiveX de esta página                                                                                                    | podría no ser seguro al intentar interactuar con otras par                                                                                                    | rtes de la página. ¿Desea permitir esta inter-                                                                                                    |
|                         | Este sitio v                                                                                                    | veb está intentando real                                                                                                    | izar una operación de certificado digital en su nombre.                                                                                                    |                                                                                                    |
|                         | <ul> <li>Solo debe</li> <li>Se ha evit;</li> </ul>                                                                        | permitir a los sitios web<br>ado que este sitio le soli                                                                                                  | conocidos realizar operaciones de certificado digital en s<br>;ite instalar software en su equipo                                                                                                    | su nombre.¿Desea permitir esta operación?                                                                                                    |
|                         | <ul> <li>Ha solicita</li> </ul>                                                                                           | do instalar el siguiente e                                                                                                    | lemento:SETCCE proXSign                                                                                                    |                                                                                                    |
|                         | <ul> <li>Este sitio e</li> <li>¿Desea pe</li> </ul>                                                                       | esta agregando uno o m<br>ermitir que este program                                                                                                    | as certificados a este equipo. Permitir que un sitio que no<br>a agregue los certificados?                                                                                                    | o es de confianza                                                                                                    |
|                         |                                                                                                    |                                                                                                    |                                                                                                    |                                                                                                    |
|                         |                                                                                                    |                                                                                                    | Continuar                                                                                                    |                                                                                                    |
|                         |                                                                                                    |                                                                                                    |                                                                                                    |                                                                                                    |
| 5) Confirmar la "Solici | tud de R                                                                                                    | enovació                                                                                                    | 'n"                                                                                                    |                                                                                                    |
| 5) communa la Soner     |                                                                                                    | CHOVACIO                                                                                                    |                                                                                                    |                                                                                                    |
| REN                     | OVACION                                                                                                    | DE CERTI                                                                                                    | FICADO EMITIDO                                                                                                    |                                                                                                    |
|                         |                                                                                                    |                                                                                                    |                                                                                                    |                                                                                                    |
| CON                     | ΤΑCTO                                                                                                    |                                                                                                    |                                                                                                    |                                                                                                    |
|                         |                                                                                                    | Email de d                                                                                                    | ontacto                                                                                                    |                                                                                                    |
|                         |                                                                                                    |                                                                                                    | @hotmail.com                                                                                                    |                                                                                                    |
| SEL                     | CCIÓN DEL P                                                                                                    | ROVEEDOR C                                                                                                    | RIPTOGRÁFICO                                                                                                    |                                                                                                    |
|                         |                                                                                                    | Proveedo                                                                                                    | r criptográfico                                                                                                    |                                                                                                    |
|                         |                                                                                                    | eToken B                                                                                                    | ise Cryptographic Provider                                                                                                    | ~                                                                                                    |
|                         |                                                                                                    |                                                                                                    |                                                                                                    |                                                                                                    |
| DAT                     | DS DEL CERT                                                                                                    | FICADO DIGIT                                                                                                    | AL                                                                                                    |                                                                                                    |
|                         |                                                                                                    | Apefildo:<br>Nombre:<br>DNI<br>Domicilio<br>Cuit/Cuit<br>Autoridad<br>Departam<br>Organism<br>Cargo:<br>Identifica<br>Fecha de<br>Fecha de               | Electrónico: 271 2@notificaciones.scl<br>27 2<br>de Registro: Colegio de Abogados<br>ento Judiciai: MAR DEL PLATA<br>or<br>ión del Solicitante:<br>Expedición: 3/15/2018 9:29:45 ent<br>Vencimiento: 3/15/2028 #:39:41 AM<br>SOLICITAR REM                                                                | ba.gov.ar                                                                                                    |

#### Guía Solicitud de Renovación de Certificado de Firma Electrónica

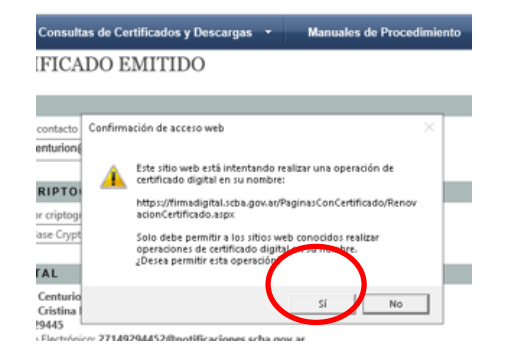

6) Permitir la operación haciendo clic en SI

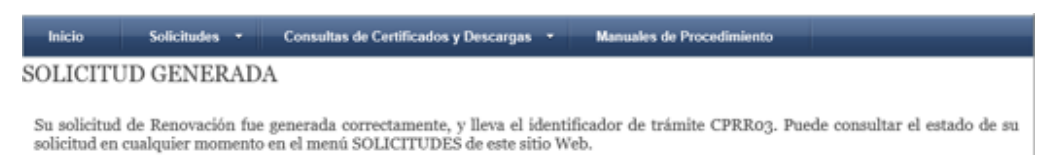

Recibirá automáticamente un correo electrónico con la confirmación del nuevo CERTIFICADO EMITIDO.

7) Desde **MICROSOFT EDGE** y con su **TOKEN conectado,** abrir su cuenta de correo e ingresar al mail que dice "NUEVO CERTIFICADO DIGITAL EMITIDO" e ingresar al enlace de descarga del certificado que se encuentra allí.

| s | Suprema Corte de Justicia Provincia Buenos Aires <firmadigita@scba.gov.ar><br/>Mar 18/2/2020 13:41<br/>Usted %</firmadigita@scba.gov.ar>                                                                                                    |
|---|----------------------------------------------------------------------------------------------------|
|   | Estimado                                                                                                    |
|   | El trámite de generación de certificado digital de la Suprema Corte de Justicia de la Provincia de Buenos Aires<br>domicilio electrónico 27 i2@notificaciones.scba.gov.ar ha finalizado.                                                                                                    |
|   | Puede descargar su nuevo certificado accediendo a esta dirección Web:<br>https://firmadigital.scba.gov.ar/DescargarCertificadoEmitido.aspx?NumeroSerie=58922796000000019D91&Instalar=SI                                                                                                    |
|   |                                                                                                    |
|   | Si no puede utilizar el vínculo anterior, acceda a https://firmadigital.scba.gov.ar/DescargarCertificadoEmitido.aspx, e in<br>el número de serie "5892279600000000 " en el formulario provisto a tal efecto.                                                                                                    |
|   | Si no puede utilizar el vínculo anterior, acceda a https://firmadigital.scba.gov.ar/DescargarCertificadoEmitido.aspx, e in<br>el número de serie "5892279600000019" en el formulario provisto a tal efecto.<br>En caso de extraviar su certificado, podrá solicitar su revocación utilizando el siguiente PIN. Consérvelo en un<br>seguro.                                                                                                    |
|   | Si no puede utilizar el vínculo anterior, acceda a https://firmadigital.scba.gov.ar/DescargarCertificadoEmitido.aspx, e in<br>el número de serie "5892279600000019 ° en el formulario provisto a tal efecto.<br>En caso de extraviar su certificado, podrá solicitar su revocación utilizando el siguiente PIN. Consérvelo en un<br>seguro.<br>LTAwCgBGAAADKEgD5rBhAUel3 ↔ 🖽 🏠 🗲 🄂 🟒                                                                                                    |
|   | Si no puede utilizar el vínculo anterior, acceda a https://firmadigital.scha.gov.ar/DescargarCertificadoEmitido.aspx, e in<br>el número de serie "5892279600000019 ° en el formulario provisto a tal efecto.<br>En caso de extraviar su certificado, podrá solicitar su revocación utilizando el siguiente PIN. Consérvelo en un<br>seguro.<br>LTAwcCgBGAAADKEgD5rBhAUel3 ↔ 🗄 🏠 🗲 🔂 💆<br>Descargas                                                                                                    |
|   | Si no puede utilizar el vínculo anterior, acceda a https://firmadigital.scha.gov.ar/DescargarCertificadoEmitido.aspx, e in<br>el número de serie "5892279600000019 ° en el formulario provisto a tal efecto.<br>En caso de extraviar su certificado, podrá solicitar su revocación utilizando el siguiente PIN. Consérvelo en un<br>seguro.<br>LTAwCgBGAAADKEgDSrBhAUel3 ↔ 🖽 🏠 🗲 🔂 址<br>Descargas 🗁 ♀ ↔<br>Probar ahora Volv ● user.crt se bloqueó porque este tipo de archivo puede<br>dañar el dispositivo. |

8) En el margen superior

derecho figura el archivo

"user.crt" bloqueado, deberemos permitir la descarga accediendo a los 3 puntitos de la derecha, como indica la siguiente imagen y luego clic en "Conservar"

#### Guía Solicitud de Renovación de Certificado de Firma Electrónica

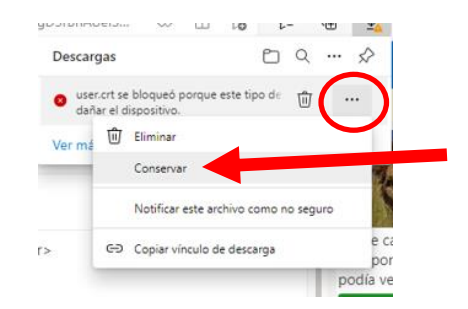

9) Clic en "Abrir archivo" user.crt

| gD5rBhAUel3               | $\odot$ | ₿ | 20 | €= | Ð | $\underline{\downarrow}$ |
|---------------------------|---------|---|----|----|---|--------------------------|
| Descargas                 |         |   |    |    |   | ☆                        |
| user.crt<br>Abrir archivo | +       |   |    |    |   |                          |
| Ver más                   |         |   |    |    |   |                          |

10) Ingresar en "Instalar certificado" y luego seleccionar "siguiente" hasta que finaliza la instalación. *Deberá ingresar la contraseña del TOKEN cuando se lo requiera el sistema.* 

|      | Información del certificado                                                                                       |
|------|----------------------------------------------------------------------------------------------------|
| Este | e certif. está destinado a los siguientes propósitos:                                                             |
|      | <ul> <li>Prueba su identidad ante un equipo remoto</li> <li>Protege los mensajes de correo electrónico</li> </ul> |
|      |                                                                                                    |
| -    | Emitido para: DEBORAH KARINA PAGANO                                                                               |
|      | Emitido por: CA-SCBA                                                                                              |
|      | Válido desde 10/9/2021 hasta 10/9/2023                                                                            |
|      |                                                                                                    |
|      | Instalar certificado Declaración del em                                                                           |
|      | Ac                                                                                                    |

Este asistente lo ayuda a copiar certificados, listas de certificados de confianza y listas de revocación de certificados desde su disco a un almacén de certificados.

Un certificado, que lo emite una entidad de certificación, es una confirmación de su identidad y contiene información que se usa para proteger datos o para establecer conexiones de red seguras. Un almacén de certificados es el área del sistema donde se guardan los certificados. Ubicación del almacén

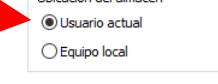

Para continuar, haga clic en Siguiente.

| $\frown$  |          |
|-----------|----------|
| Siguiente | Cancelar |
| $\smile$  |          |

### Guía Solicitud de Renovación de Certificado de Firma Electrónica

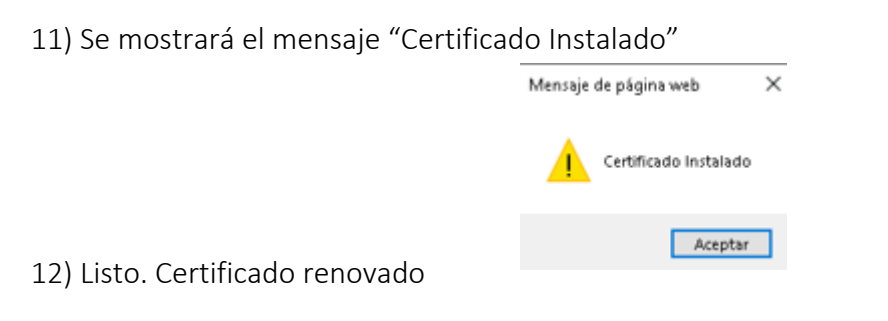